# Student Payroll Supervisor Train the Trainer Guide

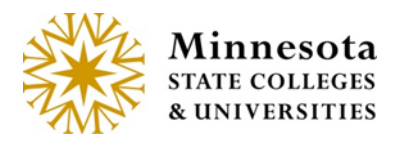

Web

## Contents

| Student Payroll Supervisor Introduction1 |
|------------------------------------------|
| Security1                                |
| Access1                                  |
| Review Time Worked3                      |
| Approve Time Worked4                     |
| Modify Time Worked7                      |
| Add Time Worked17                        |
| Delete Time Worked                       |
| View Position Details                    |
| Need Help?                               |

# **Student Payroll Supervisor Introduction**

This guide provides basic steps the supervisor performs in their portion of the web based Student eTime application.

At the end of each pay period the Student Payroll Supervisor web application located on Employee Home will be used to review and approve the time worked records for the student employees they supervise.

#### Security

Student Payroll Supervisor: no security web role is needed. If the supervisor is assigned on the work authorization then they will have access to the supervisor application and functions.

Off-campus Supervisor not an employee of the college/university – not all schools have them: no security web role is needed. If they are assigned as a supervisor on a work authorization then they will have access to the supervisor application and functions through a URL separate from Employee Home.

#### Access

**Student Payroll Supervisor:** can access the web administrative application via <u>ISRS Employee</u> <u>Home</u> > Employee Applications > Student Payroll Supervisor.

Integrated Statewide Record System (ISRS) User Guide Student Payroll Supervisor eTime Guide

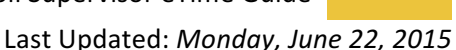

#### **Review Time Worked**

| Student Payroll Supervisor -                                                                                                    | Kirstin Feldmeie | r Winona SU + Help |
|----------------------------------------------------------------------------------------------------|------------------|--------------------|
|                                                                                                    |                  |                    |
| Approve Time Worked                                                                                                    |                  |                    |
| Pay Period Date Range         04/08/2015 - 04/21/2015           Payment Date         05/01/2015           6 Not Submitted         4 Ready For Approval         5 Approved         14 All |                  |                    |
| Approve Time                                                                                                    |                  |                    |

**Ready For Approval (green)** – Displays the time worked records that have been submitted by the student employee but are pending approval for the current and prior pay periods.

Review the records under Ready For Approval for accuracy and to make sure no changes are needed.

| Approve T                                                      | ime Wo                                         | rked                                                |                    |                |                                      |
|----------------------------------------------------------------|------------------------------------------------|-----------------------------------------------------|--------------------|----------------|--------------------------------------|
| Pay Period Date Ra<br>Payment Date 05/0<br>5 Not Submitted 4 F | nge 04/08/201<br>11/2015<br>Ready For Approval | 5 - 04/21/2015                                      | 14 All             |                |                                      |
| Approve Time                                                   |                                                |                                                     |                    |                |                                      |
| This is a                                                      | prior pay period                               |                                                     |                    |                | ×                                    |
| Julio Mike Hild                                                | erman 10521                                    | 641 Office As                                       | sst                |                |                                      |
| Funding                                                        | Source 3342<br>0920                            | 250 - INTRAMUF<br>) - Federal Stude                 | RALS<br>ent Salary | y-Workstudy F  | Fund                                 |
| Date                                                           | Start Time                                     | End Time                                            | Hours \            | Norked         |                                      |
| Thu, Mar 26                                                    | 7:00 AM                                        | 10:00 AM                                            | 3.00               | Regular        |                                      |
| Sat, Mar 28                                                    | 12:45 PM                                       | 3:45 PM                                             | 3.00               | Regular        |                                      |
| Tue, Mar 31                                                    | 2:45 PM                                        | 7:30 PM                                             | 4.75               | Regular        |                                      |
|                                                                |                                                | Total Hours                                         | 10.75              |                |                                      |
| I certify the<br>View Position                                 | at the hours/am<br>Details                     | ount are correct                                    | and the v          | work was perfo | ormed in a satisfactory manner.      |
|                                                                |                                                |                                                     |                    |                | Ready for Approval 4/20/2015 9:46 AM |
| Jim Mike Loma<br>Funding                                       | angino 11988<br>Source 3343<br>0910            | 875 Photograj<br>335 - WINONAN<br>0 - Student Salar | pher<br>y-Studer   | it Help        |                                      |
| Date                                                           | Start Time                                     | End Time                                            | Hours \            | Worked         |                                      |
| Wed, Apr 8                                                     | 4:45 PM                                        | 9:45 PM                                             | 5.00               | Regular        |                                      |
| Sat, Apr 11                                                    | 11:00 AM                                       | 2:45 PM                                             | 3.75               | Regular        |                                      |
| Thu, Apr 16                                                    | 4:00 PM                                        | 9:00 PM                                             | 5.00               | Regular        |                                      |
|                                                                |                                                | fotal Hours                                         | 13.75              |                |                                      |
| I certify the                                                  | at the hours/am                                | ount are correct                                    | and the v          | work was perfo | ormed in a satisfactory manner.      |
| View Position                                                  | Details                                        |                                                     |                    |                | Ready for Approval 4/20/2015 9:03 AM |

#### **Approve Time Worked**

To approve the time worked records, click the check box before the statement "I certify that hours/amount are correct and the work was performed in a satisfactory manner." The box will need to be check for all records to be approved. Up to five records per page display and can be approved at one time.

> Integrated Statewide Record System (ISRS) User Guide Student Payroll Supervisor eTime Guide

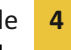

| eriod Date Ra                                                                                                    | ange 04/08/201                                                                                                    | 15 - 04/21/2015                                                                                                    |                                                                                                    |                                                                                                    |                                           |                                       |
|----------------------------------------------------------------------------------------------------|----------------------------------------------------------------------------------------------------|----------------------------------------------------------------------------------------------------|----------------------------------------------------------------------------------------------------|----------------------------------------------------------------------------------------------------|-------------------------------------------|---------------------------------------|
| Submitted 4                                                                                                    | Ready For Approval                                                                                                    | 5 Approved                                                                                                    | 14 All                                                                                                  |                                                                                                    |                                           |                                       |
|                                                                                                    |                                                                                                    |                                                                                                    |                                                                                                    |                                                                                                    |                                           |                                       |
| ove Time                                                                                                    |                                                                                                    |                                                                                                    |                                                                                                    |                                                                                                    |                                           |                                       |
|                                                                                                    |                                                                                                    |                                                                                                    |                                                                                                    |                                                                                                    |                                           |                                       |
| f This is a                                                                                                    | prior pay period                                                                                                    |                                                                                                    |                                                                                                    |                                                                                                    |                                           | 3                                     |
| Julio Mike Hild                                                                                                    | larman 10521                                                                                                    | 641 Office A                                                                                                    | eet                                                                                                    |                                                                                                    |                                           |                                       |
| Funding                                                                                                    | Source 334                                                                                                    | 250 - INTRAMUR                                                                                                    | RALS                                                                                                    |                                                                                                    |                                           |                                       |
| -                                                                                                    | 092                                                                                                    | 0 - Federal Stude                                                                                                    | ent Salary                                                                                              | /-Workstudy I                                                                                      | und                                       |                                       |
| Date                                                                                                    | Start Time                                                                                                    | End Time                                                                                                    | Hours \                                                                                                 | Norked                                                                                             |                                           |                                       |
| Thu, Mar 26                                                                                                    | 7:00 AM                                                                                                    | 10:00 AM                                                                                                    | 3.00                                                                                                    | Regular                                                                                            |                                           |                                       |
| Sat, Mar 28                                                                                                    | 12:45 PM                                                                                                    | 3:45 PM                                                                                                    | 3.00                                                                                                    | Regular                                                                                            |                                           |                                       |
|                                                                                                    |                                                                                                    |                                                                                                    |                                                                                                    |                                                                                                    |                                           |                                       |
| Tue, Mar 31                                                                                                    | 2:45 PM                                                                                                    | 7:30 PM                                                                                                    | 4.75                                                                                                    | Regular                                                                                            |                                           |                                       |
| Tue, Mar 31                                                                                                    | 2:45 PM                                                                                                    | 7:30 PM<br>Total Hours                                                                                                    | 4.75                                                                                                    | Regular                                                                                            |                                           |                                       |
| Tue, Mar 31                                                                                                    | 2:45 PM                                                                                                    | 7:30 PM<br>Total Hours                                                                                                    | 4.75<br>10.75<br>and the v                                                                              | Regular                                                                                            | ormed in a satisfac                       | ctory manner.                         |
| Tue, Mar 31                                                                                                    | 2:45 PM                                                                                                    | 7:30 PM<br>Total Hours                                                                                                    | 4.75<br>10.75<br>and the v                                                                              | Regular<br>work was perf                                                                           | ormed in a satisfad<br>Ready for Approva  | ctory manner.<br>1/ 4/20/2015 9:46 Al |
| Tue, Mar 31 I certify th View Position Jim Mike Loma                                                                           | 2:45 PM<br>at the hours/am<br>Details<br>angino 11988<br>Source 334<br>091                                                  | 7:30 PM<br>Total Hours<br>Nount are correct<br>875 Photogra<br>335 - WINONAN<br>0 - Student Salar                                                                                  | 4.75<br>10.75<br>and the v<br>pher                                                                      | Regular<br>work was perfo                                                                          | ormed in a satisfad<br>Ready for Approva  | ctory manner.<br>1/ 4/20/2015 9:46 Al |
| Tue, Mar 31<br>I certify th<br>View Position<br>Jim Mike Loma<br>Funding<br>Date                                               | 2:45 PM<br>at the hours/am<br>Details<br>angino 11988<br>source 334<br>091<br>Start Time                                    | 7:30 PM<br>Total Hours<br>nount are correct<br>875 Photogra<br>335 - WINONAN<br>0 - Student Salar<br>End Time                                                                      | 4.75<br>10.75<br>and the v<br>pher<br>y-Studen                                                          | Regular<br>work was perfo                                                                          | ormed in a satisfac                       | 2tory manner.<br>1/ 4/20/2015 9:46 Al |
| Tue, Mar 31 I certify th View Position Jim Mike Loma Funding Date Wed, Apr 8                                                   | 2:45 PM<br>at the hours/am<br>Details<br>angino 11988<br>Source 334<br>091<br>Start Time<br>4:45 PM                         | 7:30 PM<br>Total Hours<br>nount are correct<br>875 Photogra<br>335 - WINONAN<br>0 - Student Salar<br>End Time<br>9:45 PM                                                           | 4.75<br>10.75<br>and the v<br>pher<br>y-Studen<br>Hours V<br>5.00                                       | Regular<br>work was perfo<br>It Help<br>Norked<br>Regular                                          | ormed in a satisfac                       | otory manner.<br>1/ 4/20/2015 9:46 Al |
| Tue, Mar 31 I certify th View Position Jim Mike Loma Funding Date Wed, Apr 8 Sat, Apr 11                                       | 2:45 PM<br>at the hours/am<br>Details<br>angino 11988<br>Source 334<br>091<br>Start Time<br>4:45 PM<br>11:00 AM             | 7:30 PM<br>Total Hours<br>nount are correct<br>875 Photogra<br>335 - WINONAN<br>0 - Student Salar<br>End Time<br>9:45 PM<br>2:45 PM                                                | 4.75<br>10.75<br>and the v<br>pher<br>y-Studen<br>Hours V<br>5.00<br>3.75                               | Regular<br>work was perfo<br>It Help<br>Norked<br>Regular<br>Regular                               | ormed in a satisfac                       | otory manner.<br>1/ 4/20/2015 9:46 Al |
| Tue, Mar 31  I certify th View Position  Jim Mike Loma Funding  Date Wed, Apr 8 Sat, Apr 11 Thu, Apr 16                        | 2:45 PM<br>at the hours/am<br>Details<br>angino 11988<br>Source 334<br>0911<br>Start Time<br>4:45 PM<br>11:00 AM<br>4:00 PM | 7:30 PM<br>Total Hours<br>Nount are correct<br>875 Photogra<br>335 - WINONAN<br>0 - Student Salar<br>End Time<br>9:45 PM<br>2:45 PM<br>9:00 PM                                     | 4.75<br>10.75<br>and the v<br>pher<br>y-Studen<br>Hours V<br>5.00<br>3.75<br>5.00                       | Regular<br>work was perfo<br>It Help<br>Norked<br>Regular<br>Regular<br>Regular                    | ormed in a satisfact                      | ctory manner.<br>1/ 4/20/2015 9:46 Al |
| Tue, Mar 31 I certify th View Position Jim Mike Loma Funding Date Wed, Apr 8 Sat, Apr 11 Thu, Apr 16                           | 2:45 PM<br>at the hours/am<br>Details<br>angino 11988<br>Source 334<br>091<br>Start Time<br>4:45 PM<br>11:00 AM<br>4:00 PM  | 7:30 PM<br>Total Hours<br>Nount are correct<br>875 Photogra<br>335 - WINONAN<br>0 - Student Salar<br>End Time<br>9:45 PM<br>2:45 PM<br>9:00 PM<br>Total Hours                      | 4.75<br>10.75<br>and the v<br>pher<br>y-Studen<br>Hours V<br>5.00<br>3.75<br>5.00<br>13.75              | Regular<br>work was perfo<br>It Help<br>Worked<br>Regular<br>Regular<br>Regular                    | ormed in a satisfac                       | ctory manner.<br>11 4/20/2015 9:46 Al |
| Tue, Mar 31 I certify th View Position Jim Mike Loma Funding Date Wed, Apr 8 Sat, Apr 11 Thu, Apr 18                           | 2:45 PM<br>at the hours/am<br>Details<br>angino 11988<br>Source 334<br>091<br>Start Time<br>4:45 PM<br>11:00 AM<br>4:00 PM  | 7:30 PM<br>Total Hours<br>Nount are correct<br>875 Photogray<br>335 - WINONAN<br>0 - Student Salar<br>End Time<br>9:45 PM<br>2:45 PM<br>9:00 PM<br>Total Hours                     | 4.75<br>10.75<br>and the v<br>pher<br>y-Studen<br>Hours V<br>5.00<br>3.75<br>5.00<br>13.75              | Regular<br>work was perfo<br>the Help<br>Norked<br>Regular<br>Regular<br>Regular                   | ormed in a satisfac                       | otory manner.<br>1/ 4/20/2015 9:46 Al |
| Tue, Mar 31 I certify th View Position Uim Mike Loma Funding Date Wed, Apr 8 Sat, Apr 11 Thu, Apr 18 I certify th              | 2:45 PM<br>at the hours/am<br>Details<br>angino 11988<br>Source 334<br>091<br>Start Time<br>4:45 PM<br>11:00 AM<br>4:00 PM  | 7:30 PM<br>Total Hours<br>Nount are correct<br>875 Photogra<br>335 - WINONAN<br>0 - Student Salar<br>End Time<br>9:45 PM<br>2:45 PM<br>9:00 PM<br>Total Hours<br>Nount are correct | 4.75<br>10.75<br>and the v<br>pher<br>y-Studen<br>5.00<br>3.75<br>5.00<br>13.75<br>and the v            | Regular<br>work was perfo<br>It Help<br>Norked<br>Regular<br>Regular<br>Regular<br>work was perfo  | ormed in a satisfact<br>Ready for Approva | ctory manner.<br>1 4/20/2015 9:46 Al  |
| Tue, Mar 31 I certify th View Position Um Mike Lome Funding Date Wed, Apr 8 Sat, Apr 11 Thu, Apr 18 I certify th View Position | 2:45 PM<br>at the hours/am<br>Details<br>angino 11988<br>Source 334<br>0910<br>Start Time<br>4:45 PM<br>11:00 AM<br>4:00 PM | 7:30 PM<br>Total Hours<br>nount are correct<br>875 Photogra<br>335 - WINONAN<br>0 - Student Salar<br>End Time<br>9:45 PM<br>2:45 PM<br>9:00 PM<br>Total Hours<br>nount are correct | 4.75<br>10.75<br>and the v<br>pher<br>y-Studen<br>Hours V<br>5.00<br>3.75<br>5.00<br>13.75<br>and the v | Regular<br>work was perfo<br>the Help<br>Worked<br>Regular<br>Regular<br>Regular<br>work was perfo | ormed in a satisfact                      | otory manner.<br>1/ 4/20/2015 9:46 Al |

Select the [Approve Time] button. Once this is completed it is reflected in the Student Payroll Administration Application.

| oprove T                                                                                                    | inte wo                                                                                                    |                                                                                                    |                                                                                                    |                                                                                               |                                                                                 |
|----------------------------------------------------------------------------------------------------|----------------------------------------------------------------------------------------------------|----------------------------------------------------------------------------------------------------|----------------------------------------------------------------------------------------------------|-----------------------------------------------------------------------------------------------|---------------------------------------------------------------------------------|
| Period Date Ra<br>ment Date 05/<br>lot Submitted 4                                                                                                    | ange 04/08/20<br>01/2015<br>Ready For Approval                                                                                                    | 15 - 04/21/2015<br>5 Approved                                                                                                    | 14 All                                                                                                   |                                                                                               |                                                                                 |
|                                                                                                    |                                                                                                    |                                                                                                    |                                                                                                    |                                                                                               |                                                                                 |
| prove rane                                                                                                    |                                                                                                    |                                                                                                    |                                                                                                    |                                                                                               |                                                                                 |
|                                                                                                    |                                                                                                    |                                                                                                    |                                                                                                    |                                                                                               |                                                                                 |
| 1 This is a                                                                                                    | prior pay period                                                                                                    | l.                                                                                                    |                                                                                                    |                                                                                               | ×                                                                               |
| Julio Mike Hik                                                                                                    | derman 10521                                                                                                    | 641 Office As                                                                                                    | sst                                                                                                    |                                                                                               |                                                                                 |
| Funding                                                                                                    | g Source 334<br>092                                                                                                    | 250 - INTRAMUF<br>0 - Federal Stude                                                                                                    | RALS<br>ent Salary                                                                                       | y-Workstudy                                                                                   | Fund                                                                            |
| Date                                                                                                    | Start Time                                                                                                    | End Time                                                                                                    | Hours \                                                                                                  | Worked                                                                                        |                                                                                 |
| Thu, Mar 26                                                                                                    | 7:00 AM                                                                                                    | 10:00 AM                                                                                                    | 3.00                                                                                                    | Regular                                                                                       |                                                                                 |
| Sat, Mar 28                                                                                                    | 12:45 PM                                                                                                    | 3:45 PM                                                                                                    | 3.00                                                                                                    | Regular                                                                                       |                                                                                 |
|                                                                                                    |                                                                                                    |                                                                                                    |                                                                                                    |                                                                                               |                                                                                 |
| Tue, Mar 31                                                                                                    | 2:45 PM                                                                                                    | 7:30 PM                                                                                                    | 4.75                                                                                                    | Regular                                                                                       |                                                                                 |
| Tue, Mar 31                                                                                                    | 2:45 PM                                                                                                    | 7:30 PM<br>Total Hours                                                                                                    | 4.75<br>10.75                                                                                            | Regular                                                                                       |                                                                                 |
| Tue, Mar 31                                                                                                    | 2:45 PM<br>nat the hours/am                                                                                                    | 7:30 PM<br>Total Hours                                                                                                    | 4.75<br>10.75<br>and the                                                                                 | Regular<br>work was per                                                                       | formed in a satisfactory manner.<br>Ready for Approval 4/20/2015 9:46 AM        |
| Tue, Mar 31                                                                                                    | 2:45 PM<br>nat the hours/am                                                                                                    | 7:30 PM<br>Total Hours                                                                                                    | 4.75<br>10.75<br>and the                                                                                 | Regular<br>work was per                                                                       | formed in a satisfactory manner.<br>Ready for Approval 4/20/2015 9:46 AM        |
| Tue, Mar 31                                                                                                    | 2:45 PM<br>nat the hours/am<br>n Details                                                                                                    | 7:30 PM<br>Total Hours<br>nount are correct<br>875 Photogra                                                                                                    | 4.75<br>10.75<br>and the v                                                                               | Regular<br>work was per                                                                       | formed in a satisfactory manner.<br>Ready for Approval 4/20/2015 9:46 AM        |
| Tue, Mar 31                                                                                                    | 2:45 PM<br>nat the hours/am<br>n Details<br>angino 11988<br>g Source 334<br>091                                                                   | 7:30 PM<br>Total Hours<br>Nount are correct<br>875 Photogra<br>335 - WINONAN<br>0 - Student Salar                                                                                   | 4.75<br>10.75<br>and the pher<br>ly-Studer                                                               | Regular<br>work was per                                                                       | formed in a satisfactory manner.<br>Ready for Approval 4/20/2015 9:46 AM        |
| Tue, Mar 31                                                                                                    | 2:45 PM<br>nat the hours/am<br>n Details<br>angino 11988<br>g Source 334<br>0910<br>Start Time                                                    | 7:30 PM<br>Total Hours<br>Nount are correct<br>875 Photogray<br>335 - WINONAN<br>0 - Student Salar<br>End Time                                                                      | 4.75<br>10.75<br>and the o<br>pher<br>ry-Studer<br>Hours V                                               | Regular<br>work was per<br>nt Help<br>Worked                                                  | formed in a satisfactory manner.<br>Ready for Approval 4/20/2015 9:46 AM        |
| Tue, Mar 31<br>I certify th<br>View Position<br>Jim Mike Lom<br>Funding<br>Date<br>Wed, Apr 8                                                                                                    | 2:45 PM<br>nat the hours/am<br>n Details<br>angino 11988<br>g Source 334<br>091<br>Start Time<br>4:45 PM                                          | 7:30 PM<br>Total Hours<br>nount are correct<br>875 Photogra<br>335 - WINONAN<br>0 - Student Salar<br>End Time<br>9:45 PM                                                            | 4.75<br>10.75<br>and the pher<br>y-Studer<br>Hours V<br>5.00                                             | Regular<br>work was per<br>nt Help<br>Worked<br>Regular                                       | formed in a satisfactory manner.<br>Ready for Approval 4/20/2015 9:46 AM        |
| Tue, Mar 31                                                                                                    | 2:45 PM<br>at the hours/am<br>Details<br>angino 11988<br>g Source 334<br>091<br>Start Time<br>4:45 PM<br>11:00 AM                                 | 7:30 PM<br>Total Hours<br>Nount are correct<br>875 Photogray<br>335 - WINONAN<br>0 - Student Salar<br>End Time<br>9:45 PM<br>2:45 PM                                                | 4.75<br>10.75<br>and the pher<br>y-Studer<br>Hours 1<br>5.00<br>3.75                                     | Regular<br>work was per<br>nt Help<br>Worked<br>Regular<br>Regular                            | formed in a satisfactory manner.<br>Ready for Approval 4/20/2015 9:46 AM        |
| Tue, Mar 31<br>Tue, Mar 31<br>Tue, Mar 4<br>Tue, Mar 31<br>Tue, Mar 4<br>Tue, Mar 4<br>Tue, Mar 4<br>Tue, Mar 4<br>Tue, Mar 4<br>Tue, Apr 16<br>Tue, Mar 4<br>Tue, Mar 4<br>Tue, Mar 4<br>Tue, Mar 4<br>Tue, Apr 16<br>Tue, Mar 4<br>Tue, Mar 4<br>Tue, | 2:45 PM<br>at the hours/am<br>Details<br>angino 11988<br>g Source 334<br>091<br>Start Time<br>4:45 PM<br>11:00 AM<br>4:00 PM                      | 7:30 PM<br>Total Hours<br>Nount are correct<br>875 Photogram<br>335 - WINONAN<br>0 - Student Salar<br>End Time<br>9:45 PM<br>2:45 PM<br>9:00 PM                                     | 4.75<br>10.75<br>and the pher<br>hy-Studer<br>Hours 1<br>5.00<br>3.75<br>5.00                            | Regular<br>work was per<br>ht Help<br>Worked<br>Regular<br>Regular                            | formed in a satisfactory manner.<br>Ready for Approval 4/20/2015 9:46 AM        |
| Tue, Mar 31<br>I certify th View Position<br>Jim Mike Lom Funding<br>Date<br>Wed, Apr 8<br>Sat, Apr 11<br>Thu, Apr 16                                                                                                    | 2:45 PM<br>at the hours/am<br>Details<br>angino 11988<br>g Source 334:<br>0910<br>Start Time<br>4:45 PM<br>11:00 AM<br>4:00 PM                    | 7:30 PM<br>Total Hours<br>Nount are correct<br>875 Photogray<br>335 - WINONAN<br>0 - Student Salar<br>End Time<br>9:45 PM<br>2:45 PM<br>9:00 PM<br>Total Hours                      | 4.75<br>10.75<br>and the pher<br>y-Studer<br>Hours 1<br>5.00<br>3.75<br>5.00<br>13.75                    | Regular<br>work was per<br>ht Help<br>Worked<br>Regular<br>Regular<br>Regular                 | formed in a satisfactory manner.<br>Ready for Approval 4/20/2015 9:46 AM        |
| Tue, Mar 31                                                                                                    | 2:45 PM<br>at the hours/am<br>Details<br>angino 11988<br>g Source 334<br>0910<br>Start Time<br>4:45 PM<br>11:00 AM<br>4:00 PM                     | 7:30 PM<br>Total Hours<br>Nount are correct<br>875 Photogray<br>335 - WINONAN<br>0 - Student Salar<br>End Time<br>9:45 PM<br>2:45 PM<br>9:00 PM<br>Total Hours                      | 4.75<br>10.75<br>and the pher<br>y-Studer<br>Hours 1<br>5.00<br>3.75<br>5.00<br>13.75                    | Regular<br>work was per<br>ht Help<br>Worked<br>Regular<br>Regular                            | formed in a satisfactory manner.<br>Ready for Approval 4/20/2015 9:46 AM        |
| Tue, Mar 31<br>Tue, Mar 31<br>Tue, Mar 4<br>Tue, Mar 4<br>Tue, Mar 4<br>Tue, Mar 4<br>Tue, Apr 8<br>Tue, Apr 16<br>Tue, Apr 16<br>Tue, Certify th                                                                                                    | 2:45 PM<br>hat the hours/am<br>Details<br>angino 11988<br>g Source 334<br>091<br>Start Time<br>4:45 PM<br>11:00 AM<br>4:00 PM<br>hat the hours/am | 7:30 PM<br>Total Hours<br>Nount are correct<br>875 Photograj<br>335 - WINONAN<br>0 - Student Salar<br>End Time<br>9:45 PM<br>2:45 PM<br>9:00 PM<br>Total Hours<br>Nount are correct | 4.75<br>10.75<br>and the pher<br>hy-Studer<br>Hours 1<br>5.00<br>3.75<br>5.00<br>13.75<br>and the b      | Regular<br>work was per<br>ht Help<br>Worked<br>Regular<br>Regular<br>Regular<br>work was per | formed in a satisfactory manner.<br><u>Ready for Approval 4/20/2015 9:46 AM</u> |
| Tue, Mar 31<br>Tue, Mar 31<br>I certify th<br>View Position<br>Jim Mike Lom<br>Funding<br>Date<br>Wed, Apr 8<br>Sat, Apr 11<br>Thu, Apr 16<br>I certify th<br>View Position                                                                                                    | 2:45 PM<br>at the hours/am<br>Details<br>angino 11988<br>g Source 334:<br>0910<br>Start Time<br>4:45 PM<br>11:00 AM<br>4:00 PM<br>at the hours/am | 7:30 PM<br>Total Hours<br>Nount are correct<br>875 Photogray<br>335 - WINONAN<br>0 - Student Salar<br>End Time<br>9:45 PM<br>2:45 PM<br>9:00 PM<br>Total Hours<br>Nount are correct | 4.75<br>10.75<br>and the s<br>pher<br>ry-Studer<br>Hours 1<br>5.00<br>3.75<br>5.00<br>13.75<br>and the s | Regular<br>work was per<br>nt Help<br>Worked<br>Regular<br>Regular<br>Regular<br>work was per | formed in a satisfactory manner.                                                |

**Not Submitted (red)** – Displays the time worked records that have been entered by the student employees they supervise but not yet submitted for approval. The supervisor will want to follow up with the student to have them get their hours submitted.

Integrated Statewide Record System (ISRS) User Guide Student Payroll Supervisor eTime Guide

| Period Date Ran<br>nent Date 05/01<br>ot Submitted 4 Re                                                   | nge 04/08/2019<br>1/2015<br>eady For Approval                                                                  | 5 - 04/21/2015<br>5 Approved                                                           | 14 All                                                                                                    |                                                                       |
|----------------------------------------------------------------------------------------------------|----------------------------------------------------------------------------------------------------|----------------------------------------------------------------------------------------|----------------------------------------------------------------------------------------------------|-----------------------------------------------------------------------|
| rove Time                                                                                                 |                                                                                                    |                                                                                        |                                                                                                    |                                                                       |
| This is a p                                                                                               | rior pay period.                                                                                               |                                                                                        |                                                                                                    | ×                                                                     |
| Julio Mike Hilde<br>Funding S                                                                             | erman 105216<br>Source 3342<br>0920                                                                            | 541 Office A<br>50 - INTRAMUI<br>- Federal Stud                                        | sst<br>RALS<br>ent Salary-Workstudy                                                                                           | Fund                                                                  |
| Date                                                                                                    | Start Time                                                                                                    | End Time                                                                               | Hours Worked                                                                                                    |                                                                       |
| Wed, Feb 25                                                                                               | 7:00 AM                                                                                                    | 9:00 AM                                                                                | 2.00 Regular                                                                                                    |                                                                       |
| Wed, Feb 25                                                                                               | 12:30 PM                                                                                                    | 3:15 PM                                                                                | 2.75 Regular                                                                                                    |                                                                       |
| Fri, Feb 27                                                                                               | 4:30 AM                                                                                                    | 9:00 AM                                                                                | 4.50 Regular                                                                                                    |                                                                       |
|                                                                                                    |                                                                                                    |                                                                                        |                                                                                                    |                                                                       |
| View Position D                                                                                           | t the hours/amo<br>Details                                                                                     | ount are correct                                                                       | and the work was perf                                                                                                    | formed in a satisfactory manner.                                      |
| View Position D                                                                                           | t the hours/amo<br>Details                                                                                     | ount are correct                                                                       | and the work was perf                                                                                                    | formed in a satisfactory manner.<br>Not Submitted                     |
| I certify that View Position I This is a put                                                              | t the hours/amo<br>Details<br>rior pay period.                                                                 | ount are correct                                                                       | and the work was perf                                                                                                    | formed in a satisfactory manner.<br>Not Submitted                     |
| I certify that<br>View Position I<br>This is a pr<br>Julio Mike Hilde<br>Funding S                        | t the hours/amo<br>Details<br>rior pay period.<br>erman 105210<br>Source 3342<br>0920                          | 641 Office A<br>50 - INTRAMUI<br>- Federal Stud                                        | and the work was perf                                                                                                    | formed in a satisfactory manner.<br><u>Not Submitted</u><br>×<br>Fund |
| I certify that<br>View Position I<br>This is a pl<br>Julio Mike Hilde<br>Funding S<br>Date                | t the hours/amo<br>Details<br>rior pay period.<br>erman 105216<br>Source 3342<br>0920<br>Start Time            | 541 Office A<br>50 - INTRAMUI<br>- Federal Studi<br>End Time                           | and the work was perf<br>sst<br>RALS<br>ent Salary-Workstudy<br>Hours Worked                                                  | formed in a satisfactory manner.<br><u>Not Submitted</u><br>×         |
| I certify that<br>View Position I<br>This is a pu<br>Julio Mike Hilde<br>Funding S<br>Date<br>Wed, Dec 24 | t the hours/amo<br>Details<br>rior pay period.<br>erman 105216<br>Source 3342<br>0920<br>Start Time<br>7:00 AM | 641 Office A<br>50 - INTRAMUI<br>- Federal Stud<br>End Time<br>11:45 AM                | and the work was perf<br>sst<br>RALS<br>ent Salary-Workstudy<br>Hours Worked<br>4.75 Regular                                  | formed in a satisfactory manner.<br><u>Not Submitted</u><br>×<br>Fund |
| I certify that<br>View Position I<br>This is a pu<br>Julio Mike Hilde<br>Funding S<br>Date<br>Wed, Dec 24 | t the hours/amo<br>Details<br>rior pay period.<br>erman 105210<br>Source 3342<br>0920<br>Start Time<br>7:00 AM | 541 Office A<br>50 - INTRAMUI<br>- Federal Stud<br>End Time<br>11:45 AM<br>Total Hours | and the work was perf<br>sst<br>RALS<br>ent Salary-Workstudy<br>Hours Worked<br>4.75 Regular<br>4.75                          | formed in a satisfactory manner. Not Submitted                        |
| I certify that View Position I This is a pu Julio Mike Hilde Funding S Date Wed, Dec 24 I certify that    | t the hours/amo<br>Details<br>rior pay period.<br>erman 105216<br>Source 3342<br>0920<br>Start Time<br>7:00 AM | 641 Office A<br>50 - INTRAMUI<br>- Federal Stud<br>End Time<br>11:45 AM<br>Total Hours | and the work was perf<br>sst<br>RALS<br>ent Salary-Workstudy<br>Hours Worked<br>4.75 Regular<br>4.75<br>and the work was perf | formed in a satisfactory manner. Not Submitted                        |

#### **Modify Time Worked**

In general, the student should be the one to make updates to their time worked records. It is at the discretion of each school to decide whether the supervisor should modify, add or delete a student's time worked record. The system does provide the functionality.

**Note:** Only records that have not been processed can be modified.

There are two ways to modify a record

Integrated Statewide Record System (ISRS) User Guide **7** Student Payroll Supervisor eTime Guide The first way is if the student record is already pulled up, select the date of the record

| Funding          | <b>Source</b> 3342<br>0920 | 250 - INTRAMUR<br>) - Federal Stude | ALS<br>ent Salary- | Workstudy Fun    | d                        |
|------------------|----------------------------|-------------------------------------|--------------------|------------------|--------------------------|
| Date             | Start Time                 | End Time                            | Hours W            | /orked           |                          |
| Thu, Mar 26      | 7:00 AM                    | 10:00 AM                            | 3.00               | Regular          |                          |
| Sat, Mar 28      | 12:45 PM                   | 3:45 PM                             | 3.00               | Regular          |                          |
| Tue, Mar 31      | 2:45 PM                    | 7:30 PM                             | 4.75               | Regular          |                          |
|                  |                            | Total Hours                         | 10.75              |                  |                          |
| I certify that t | he hours/amount            | are correct and                     | the work w         | /as performed ir | n a satisfactory manner. |
| VIGW 1 OBILION 1 | o c cuno                   |                                     |                    |                  |                          |

This brings you to a Modify Time Worked page

| Modify Time Work | ed ×              |
|------------------|-------------------|
| Title            | Office Asst       |
| * Date           | Thursday, Mar 26  |
| * Start Time     | 7:00 AM           |
| * End Time       | 10:00 AM          |
| Comments         |                   |
|                  |                   |
|                  |                   |
|                  | Save Delete Close |
|                  | Save Delete Close |

Integrated Statewide Record System (ISRS) User Guide Student Payroll Supervisor eTime Guide

Last Updated: Monday, June 22, 2015

8

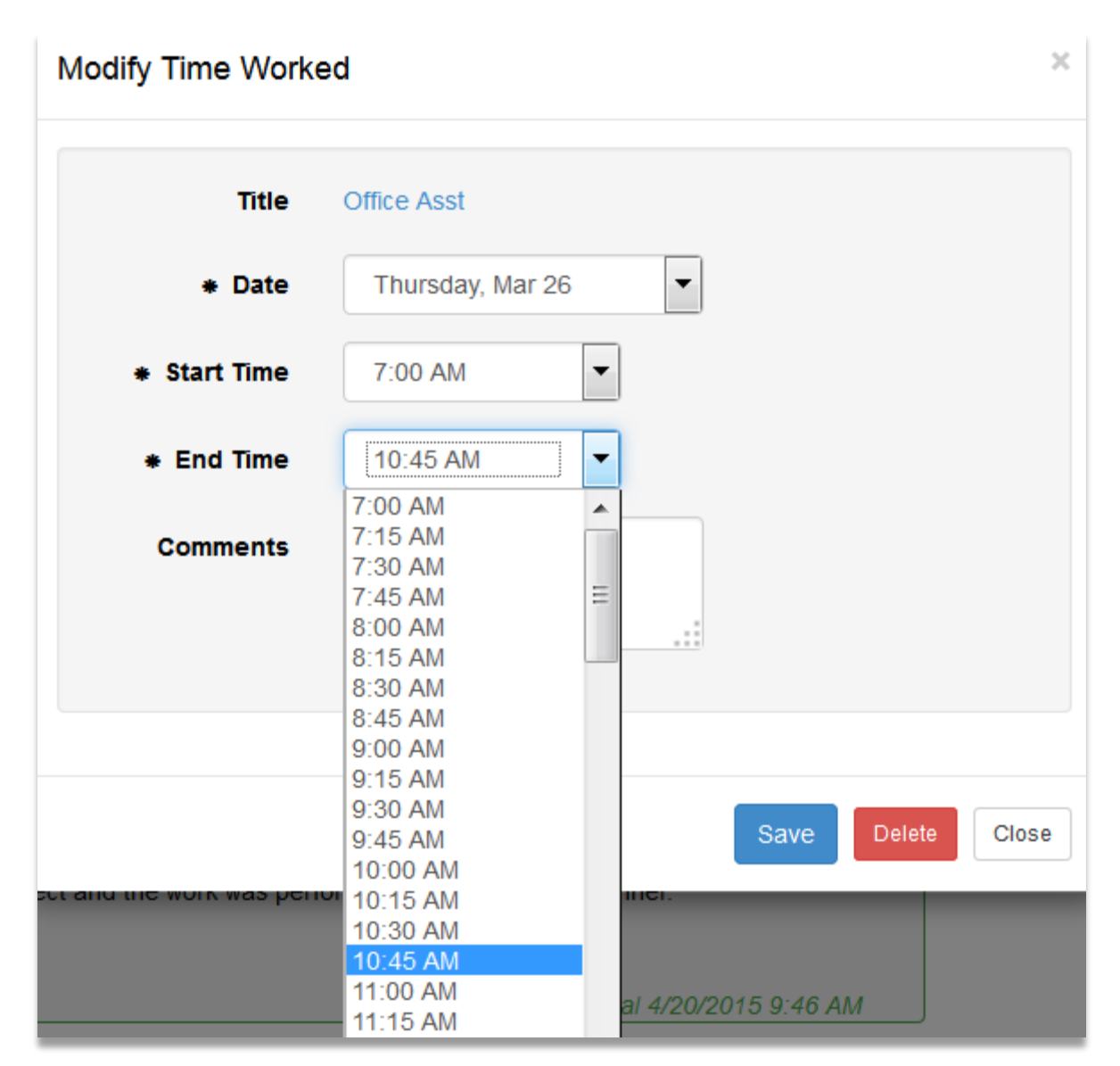

Select [Save]

| Modify Time Worke | x x               |
|-------------------|-------------------|
| Title             | Office Asst       |
| * Date            | Thursday, Mar 26  |
| * Start Time      | 7:00 AM           |
| * End Time        | 10:45 AM          |
| Comments          |                   |
|                   |                   |
|                   |                   |
|                   | Save Delete Close |

A message will display that the change was successful.

| Time worked                                                                     | d was changed s                                                                      | successfully.                                                                                                    |                                                                                      |                                                                |                        |                |   |
|---------------------------------------------------------------------------------|--------------------------------------------------------------------------------------|----------------------------------------------------------------------------------------------------|--------------------------------------------------------------------------------------|----------------------------------------------------------------|------------------------|----------------|---|
| Period Date Ran                                                                 | ge 04/08/2015                                                                        | - 04/21/2015                                                                                                    |                                                                                      |                                                                |                        |                |   |
| Not Submitted                                                                   | Ready For Approv                                                                     | al 5 Approved                                                                                                    | 14 All                                                                               |                                                                |                        |                |   |
|                                                                                 |                                                                                      |                                                                                                    |                                                                                      |                                                                |                        |                |   |
| oprove Time                                                                     |                                                                                      |                                                                                                    |                                                                                      |                                                                |                        |                |   |
|                                                                                 |                                                                                      |                                                                                                    |                                                                                      |                                                                |                        |                |   |
|                                                                                 |                                                                                      |                                                                                                    |                                                                                      |                                                                |                        |                |   |
| 1 This is a                                                                     | prior pay period.                                                                    |                                                                                                    |                                                                                      |                                                                |                        |                | × |
|                                                                                 |                                                                                      |                                                                                                    |                                                                                      |                                                                |                        |                |   |
| Julio Mike Hild                                                                 | derman 1052                                                                          | 1641 Office A                                                                                                    | Asst                                                                                 |                                                                |                        |                |   |
| Julio Mike Hile<br>Funding                                                      | derman 1052<br>g Source 3342                                                         | 1641 Office A<br>250 - INTRAMUR                                                                                  | Asst<br>RALS                                                                         |                                                                |                        |                |   |
| Julio Mike Hik<br>Funding                                                       | derman 1052<br>g Source 3342<br>0920                                                 | 1641 Office A<br>250 - INTRAMUR<br>0 - Federal Stud                                                              | Asst<br>RALS<br>ent Salary                                                           | -Workstudy F                                                   | und                    |                |   |
| Julio Mike Hild<br>Funding<br>Date                                              | derman 1052<br>g Source 334<br>0920<br>Start Time                                    | 1641 Office A<br>250 - INTRAMUR<br>0 - Federal Stud<br>End Time                                                  | Asst<br>RALS<br>ent Salary<br>Hours W                                                | -Workstudy F<br>Vorked                                         | und                    |                |   |
| Julio Mike Hik<br>Funding<br>Date<br>Thu, Mar 26                                | derman 1052<br>g Source 3342<br>0920<br>Start Time<br>7:00 AM                        | 1641 Office A<br>250 - INTRAMUR<br>0 - Federal Stud<br>End Time<br>10:45 AM                                      | Asst<br>RALS<br>ent Salary<br>Hours W<br>3.75                                        | -Workstudy F<br><b>Vorked</b><br>Regular                       | und                    |                |   |
| Julio Mike Hik<br>Funding<br>Date<br>Thu, Mar 26<br>Sat, Mar 28                 | derman 1052<br>g Source 3342<br>0920<br>Start Time<br>7:00 AM<br>12:45 PM            | 1641 Office A<br>250 - INTRAMUF<br>0 - Federal Stud<br>End Time<br>10:45 AM<br>3:45 PM                           | Asst<br>RALS<br>ent Salary<br>Hours W<br>3.75<br>3.00                                | -Workstudy F<br><b>Vorked</b><br>Regular<br>Regular            | und                    |                |   |
| Julio Mike Hild<br>Funding<br>Date<br>Thu, Mar 26<br>Sat, Mar 28<br>Tue, Mar 31 | derman 1052<br>g Source 3342<br>0920<br>Start Time<br>7:00 AM<br>12:45 PM<br>2:45 PM | 1641 Office A<br>250 - INTRAMUF<br>0 - Federal Stud<br>End Time<br>10:45 AM<br>3:45 PM<br>7:30 PM                | Asst<br>RALS<br>ent Salary<br>Hours W<br>3.75<br>3.00<br>4.75                        | -Workstudy F<br><b>Vorked</b><br>Regular<br>Regular<br>Regular | und                    |                |   |
| Julio Mike Hik<br>Funding<br>Date<br>Thu, Mar 26<br>Sat, Mar 28<br>Tue, Mar 31  | derman 1052<br>g Source 3342<br>0920<br>Start Time<br>7:00 AM<br>12:45 PM<br>2:45 PM | 1641 Office A<br>250 - INTRAMUF<br>0 - Federal Stud<br>End Time<br>10:45 AM<br>3:45 PM<br>7:30 PM<br>Total Hours | Asst<br>RALS<br>ent Salary<br>3.75<br>3.00<br>4.75<br>11.50                          | -Workstudy F<br><b>Vorked</b><br>Regular<br>Regular<br>Regular | und                    |                |   |
| Julio Mike Hild<br>Funding<br>Date<br>Thu, Mar 26<br>Sat, Mar 28<br>Tue, Mar 31 | derman 1052<br>g Source 3342<br>0920<br>Start Time<br>7:00 AM<br>12:45 PM<br>2:45 PM | 1641 Office A<br>250 - INTRAMUF<br>0 - Federal Stud<br>End Time<br>10:45 AM<br>3:45 PM<br>7:30 PM<br>Total Hours | Asst<br>RALS<br>ent Salary<br>Hours W<br>3.75<br>3.00<br>4.75<br>11.50               | -Workstudy F<br><b>Vorked</b><br>Regular<br>Regular<br>Regular | und                    |                |   |
| Julio Mike Hik<br>Funding<br>Date<br>Thu, Mar 26<br>Sat, Mar 28<br>Tue, Mar 31  | derman 1052<br>g Source 3342<br>0920<br>Start Time<br>7:00 AM<br>12:45 PM<br>2:45 PM | 1641 Office A<br>250 - INTRAMUF<br>0 - Federal Stud<br>End Time<br>10:45 AM<br>3:45 PM<br>7:30 PM<br>Total Hours | Asst<br>RALS<br>ent Salary<br>Hours V<br>3.75<br>3.00<br>4.75<br>11.50<br>d the work | -Workstudy F<br>Vorked<br>Regular<br>Regular<br>Regular        | und<br>ed in a satisf  | actory manner. |   |
| Julio Mike Hild<br>Funding<br>Date<br>Thu, Mar 26<br>Sat, Mar 28<br>Tue, Mar 31 | derman 1052<br>g Source 3342<br>0920<br>Start Time<br>7:00 AM<br>12:45 PM<br>2:45 PM | 1641 Office A<br>250 - INTRAMUF<br>0 - Federal Stud<br>End Time<br>10:45 AM<br>3:45 PM<br>7:30 PM<br>Total Hours | Asst<br>RALS<br>ent Salary<br>Hours W<br>3.75<br>3.00<br>4.75<br>11.50<br>d the work | -Workstudy F<br>Vorked<br>Regular<br>Regular<br>Regular        | und<br>ned in a satisf | actory manner. |   |

The second way to modify time is to use the Student Payroll Supervisor drop-down in the upper left corner

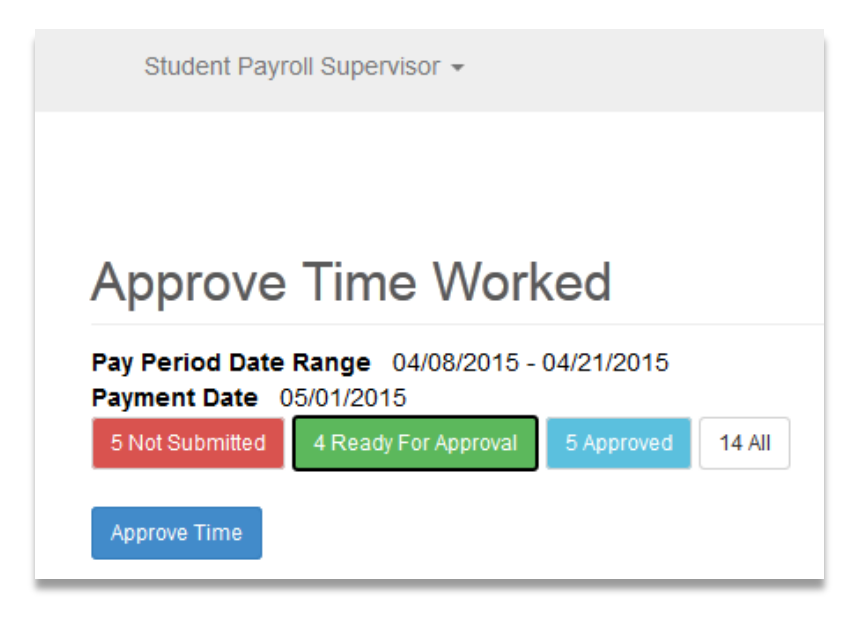

Integrated Statewide Record System (ISRS) User Guide Student Payroll Supervisor eTime Guide

| S               | tudent Payroll Supervisor 👻                                     |
|-----------------|-----------------------------------------------------------------|
|                 | Student eTime                                                   |
|                 | Approve Time Worked                                             |
|                 | Maintain Time Worked                                            |
| Ar              |                                                                 |
| Pay Po<br>Paymo | eriod Date Range 04/08/2015 - 04/21/2015<br>ent Date 05/01/2015 |
| 5 Not           | t Submitted 4 Ready For Approval 5 Approved 14 All              |
|                 |                                                                 |
| Appro           | ove Time                                                        |

This brings you to the Maintain Time Worked page

| Maintain Time Worl | ked         |
|--------------------|-------------|
| Tech ID            |             |
| Pay Period Data    | 0.1/00/2015 |
| Begin Date         | 04/08/2015  |
| End Date           | 04/21/2015  |
| Payment Date       | 05/01/2015  |
| Change Pay Period  | mm/dd/yyyy  |
|                    |             |
| Search Clear       |             |

Enter in the Tech ID of the student

| Maintain Time Wor | ked        |  |
|-------------------|------------|--|
| Tech ID 11110592  |            |  |
| Pay Period Data   |            |  |
| Begin Date        | 04/08/2015 |  |
| End Date          | 04/21/2015 |  |
| Payment Date      | 05/01/2015 |  |
| Change Pay Period | mm/dd/yyyy |  |
|                   |            |  |
| Search Clear      |            |  |

### Click [Search]

| li, Byron Mike 1     | 1110592                                   |                                 |                                 |              |
|----------------------|-------------------------------------------|---------------------------------|---------------------------------|--------------|
| UPAC Director        |                                           |                                 |                                 |              |
| Funding Sc           | ource 334308 - Ul                         | PAC<br>lent Salary-Student Help |                                 |              |
| Super                | visor Kirstin Feld                        | meier                           |                                 |              |
| Date                 | Start Time                                | End Time                        | Hours Worked                    |              |
| Sat, Apr 18          | 8:00 AM                                   | 11:00 AM                        | 3.00 Regular                    |              |
|                      |                                           | Total Hours                     | 3.00                            |              |
| I certify that the f | hours/amount are co<br>w Position Details | prrect and the work was per     | ormed in a satisfactory manner. |              |
|                      |                                           |                                 |                                 | Not Submitte |

Select the Date

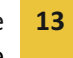

| Modify Time Worke              | ed                | × |
|--------------------------------|-------------------|---|
| Title                          | UPAC Director     |   |
| • Date                         | Saturday, Apr 18  |   |
| <ul> <li>Start Time</li> </ul> | 8:00 AM           |   |
| • End Time                     | 11:00 AM          |   |
| Comments                       |                   |   |
|                                | :                 |   |
|                                |                   |   |
|                                | Save Delete Close |   |
|                                |                   | _ |

Make the update

| Modify Time Worke              | d ×                                      |
|--------------------------------|------------------------------------------|
| Title                          | UPAC Director                            |
| • Date                         | Saturday, Apr 18                         |
| <ul> <li>Start Time</li> </ul> | 8:15 AM                                  |
| • End Time                     | 4:00 AM<br>4:15 AM<br>4:30 AM            |
| Comments                       | 4:45 AM<br>5:00 AM<br>5:15 AM<br>5:30 AM |
|                                | 5:45 AM<br>6:00 AM<br>6:15 AM            |
|                                | 6:30 AM<br>6:45 AM                       |
|                                | 7:00 AM<br>7:15 AM<br>7:20 AM            |
|                                | 7:45 AM<br>8:00 AM                       |
|                                | 8:15 AM<br>8:30 AM                       |

The updated record displays

Select [Save]

| Modify Time Worke              | d                | × |
|--------------------------------|------------------|---|
| Title                          | UPAC Director    |   |
| • Date                         | Saturday, Apr 18 |   |
| <ul> <li>Start Time</li> </ul> | 8:15 AM          |   |
| • End Time                     | 11:00 AM         |   |
| Comments                       |                  |   |
|                                |                  |   |
|                                |                  |   |
|                                | Save Delete Clos | e |

Message that the time changed successfully displays

| Maintain Tin                                       | ne Worked                                                                                                    |                                             |                                  |                         |
|----------------------------------------------------|----------------------------------------------------------------------------------------------------|---------------------------------------------|----------------------------------|-------------------------|
| Time worked wa                                     | as changed successful                                                                                                    | у.                                          |                                  | ×                       |
| Tech ID [11110592                                  |                                                                                                    |                                             |                                  |                         |
| Pay Period Data<br>Pa<br>Change                    | Begin Date         04/08/           End Date         04/21/           wment Date         05/01/           Pay Period         04/21 | 2015<br>2015<br>2015<br>2015                |                                  |                         |
| Search Clear<br>Approve Time<br>Luli, Byron Mike 1 | 1110592                                                                                                    |                                             |                                  |                         |
| UPAC Director<br>Funding So<br>Super<br>Date       | ource 334308 - UPA<br>0910 - Studeni<br>visor Kirstin Feldme<br>Start Time                                                         | C<br>Salary-Student Help<br>ier<br>End Time | Hours Worked                     |                         |
| Sat, Apr 18                                        | 8:00 AM                                                                                                    | 11:00 AM                                    | 3.00 Regular                     |                         |
|                                                    |                                                                                                    | Total Hou                                   | rs 3.00                          |                         |
| Add Time Vi                                        | the hours/amount are o<br>iew Position Details                                                                                     | orrect and the work w                       | as performed in a satisfactory m | anner.<br>Not Submitted |

# Add Time Worked

There are two ways to add a record

First way is if the student record is already pulled up, select the student's name

| Fundin      | g Source 334<br>092 | 250 - INTRAMUF<br>0 - Federal Stud | RALS<br>ent Salary- | Workstudy Fur | nd |
|-------------|---------------------|------------------------------------|---------------------|---------------|----|
| Date        | Start Time          | End Time                           | Hours W             | orked         |    |
| Thu, Mar 26 | 7:00 AM             | 10:45 AM                           | 3.75                | Regular       |    |
| Sat, Mar 28 | 12:45 PM            | 3:45 PM                            | 3.00                | Regular       |    |
| Tue, Mar 31 | 2:45 PM             | 7:30 PM                            | 4.75                | Regular       |    |
|             |                     | Total Hours                        | 11.50               |               |    |

This brings you to the Maintain Time Worked page for the student

| Maintain Time                                               | e Worked                                                           |                                          |              |                                      |                                           |
|-------------------------------------------------------------|--------------------------------------------------------------------|------------------------------------------|--------------|--------------------------------------|-------------------------------------------|
| Pay Period Data<br>Be<br>Paym                               | gin Date 03/25/20<br>End Date 04/07/20<br>ent Date 04/17/20        | 15<br>15<br>15                           |              |                                      |                                           |
| Approve Time Go Back<br>Hilderman, Julio Mike               | 10521641                                                           |                                          |              |                                      |                                           |
| Office Asst<br>Funding Sour<br>Supervis                     | rce 334250 - INTRAI<br>0920 - Federal S<br>or Kirstin Feldmeier    | MURALS<br>tudent Salary-Workst<br>r      | udy Fund     |                                      |                                           |
| Date                                                        | Start Time                                                         | End Time                                 | Hours Worl   | ked                                  |                                           |
| Thu, Mar 26                                                 | 7:00 AM                                                            | 10:45 AM                                 | 3.75         | Regular                              |                                           |
| Sat, Mar 28                                                 | 12:45 PM                                                           | 3:45 PM                                  | 3.00         | Regular                              |                                           |
| Tue, Mar 31                                                 | 2:45 PM                                                            | 7:30 PM                                  | 4.75         | Regular                              |                                           |
|                                                             |                                                                    | Total Hours                              | 11.50        |                                      |                                           |
| I certify that the<br>Add Time View                         | hours/amount are corr<br>Position Details                          | rect and the work was                    | performed in | a satisfactory manne<br><i>R</i> ead | er.<br>dy for Approval 4/20/2015 12:29 PM |
| Total for 03/2<br>Total for 04/0<br>To<br>View Daily Totals | 25/2015 - 03/31/2015<br>1/2015 - 04/07/2015<br>otal For Pay Period | 11.50 hours<br>0.00 hours<br>11.50 hours |              |                                      |                                           |
| Approve Time Go Back                                        | ]                                                                  |                                          |              |                                      |                                           |

Select [Add Time]

| art Time            |                                                               |                                                                                                    |                                                                                                    |                                                                                                    |
|---------------------|---------------------------------------------------------------|----------------------------------------------------------------------------------------------------|----------------------------------------------------------------------------------------------------|----------------------------------------------------------------------------------------------------|
|                     | End Time                                                      | Hours Worke                                                                                                    | ed                                                                                                    |                                                                                                    |
| 00 AM               | 10:45 AM                                                      | 3.75                                                                                                    | Regular                                                                                                    |                                                                                                    |
| 2:45 PM             | 3:45 PM                                                       | 3.00                                                                                                    | Regular                                                                                                    |                                                                                                    |
| 45 PM               | 7:30 PM                                                       | 4.75                                                                                                    | Regular                                                                                                    |                                                                                                    |
|                     | Total Hours                                                   | 11.50                                                                                                    |                                                                                                    |                                                                                                    |
| mount are correct a | and the work was perf                                         | ormed in a sa                                                                                                    | tisfactory manner.                                                                                                    |                                                                                                    |
|                     | 00 AM<br>:45 PM<br>45 PM<br>nount are correct a<br>on Details | 00 AM 10:45 AM<br>:45 PM 3:45 PM<br>45 PM 7:30 PM<br>Total Hours<br>nount are correct and the work was performed<br>on Details | 00 AM         10:45 AM         3.75           10:45 PM         3:45 PM         3.00           45 PM         7:30 PM         4.75           Total Hours           nount are correct and the work was performed in a sation Details | 200 AM     10:45 AM     3.75     Regular       1:45 PM     3:45 PM     3.00     Regular       45 PM     7:30 PM     4.75     Regular       Total Hours       11.50 |

This brings up an Add Time Worked page

| Add Time Worked                |                   | × |
|--------------------------------|-------------------|---|
| Title                          | Office Asst       |   |
| <ul> <li>Date</li> </ul>       | Wednesday, Mar 25 |   |
| <ul> <li>Start Time</li> </ul> | 7:00 AM           |   |
| <ul> <li>End Time</li> </ul>   | 7:15 AM           |   |
| Comments                       |                   |   |
|                                |                   |   |
|                                |                   |   |
|                                | Save              |   |

Select the Date

Integrated Statewide Record System (ISRS) User Guide Student Payroll Supervisor eTime Guide

| Add Time Worked          |                                                                                                    | × |
|--------------------------|----------------------------------------------------------------------------------------------------|---|
| Title                    | Office Asst                                                                                                    |   |
| <ul> <li>Date</li> </ul> | Sunday, Mar 29                                                                                                    |   |
| • Start Time             | Wednesday, Mar 25<br>Thursday, Mar 26<br>Friday, Mar 27<br>Saturday Mar 28                                                                                       |   |
| End Time                 | Sunday, Mar 29                                                                                                    |   |
| Comments                 | Monday, Mar 30<br>Tuesday, Mar 31<br>Wednesday, Apr 1<br>Thursday, Apr 2<br>Friday, Apr 3<br>Saturday, Apr 4<br>Sunday, Apr 5<br>Monday, Apr 6<br>Tuesday, Apr 7 |   |
|                          | Save                                                                                                    | e |

#### Select the Start Time

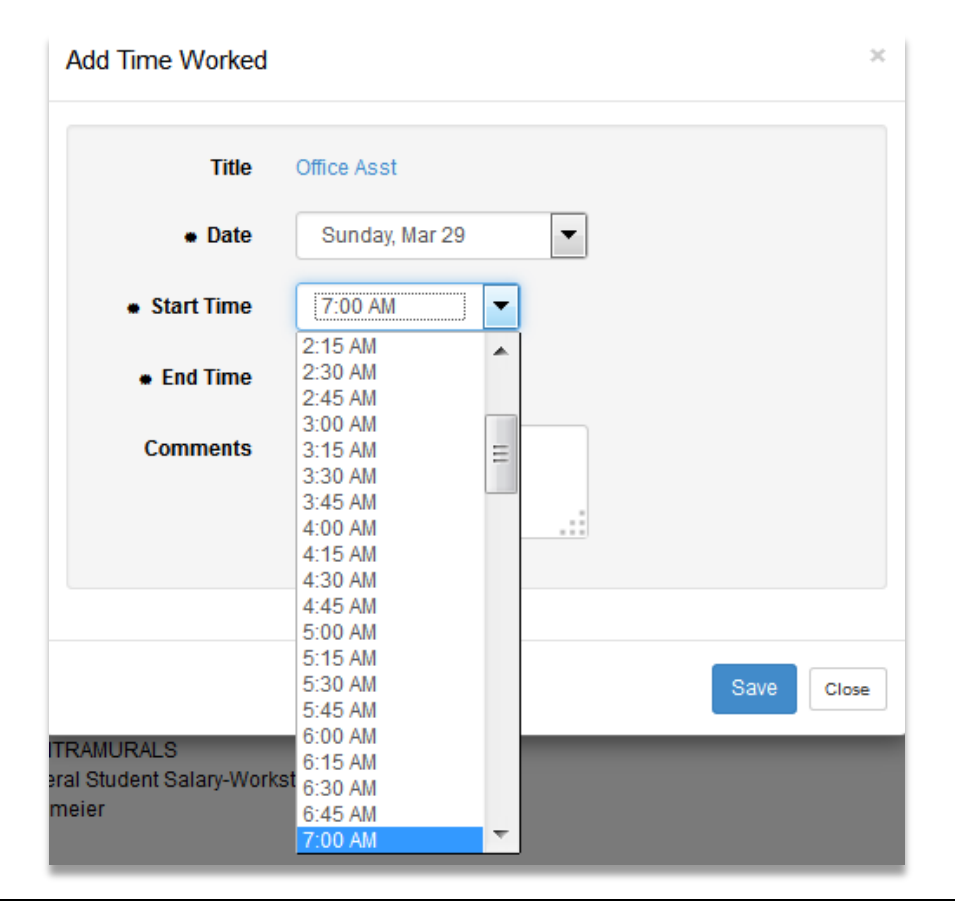

Integrated Statewide Record System (ISRS) User Guide Student Payroll Supervisor eTime Guide

Last Updated: Monday, June 22, 2015

21

#### Select the End Time

| Add Time Worked                        |                                                                           | ×   |
|----------------------------------------|---------------------------------------------------------------------------|-----|
| Title                                  | Office Asst                                                               |     |
| • Date                                 | Sunday, Mar 29 👻                                                          |     |
| <ul> <li>Start Time</li> </ul>         | 7:00 AM                                                                   |     |
| • End Time                             | 10:00 AM                                                                  |     |
| Comments                               | 7:15 AM<br>7:30 AM<br>7:30 AM<br>7:45 AM<br>8:00 AM<br>8:15 AM<br>8:30 AM |     |
|                                        | 8:45 AM<br>9:00 AM<br>9:15 AM<br>9:30 AM<br>9:45 AM                       | ose |
| ITRAMURALS<br>eral Student Salary-Work | 10:15 AM<br>st 10:30 AM                                                   |     |

#### Select [Save]

| Add Time Worked                |                | × |
|--------------------------------|----------------|---|
| Title                          | Office Asst    |   |
| • Date                         | Sunday, Mar 29 |   |
| <ul> <li>Start Time</li> </ul> | 7:00 AM        |   |
| <ul> <li>End Time</li> </ul>   | 10:00 AM       |   |
| Comments                       |                |   |
|                                |                |   |
|                                |                |   |
|                                | Save           | e |

Integrated Statewide Record System (ISRS) User Guide Student Payroll Supervisor eTime Guide

Last Updated: Monday, June 22, 2015

#### A message displays that the time added was successful

| Maintain Tim                                 | e Worked                                                    |                                          |                                        |                                       |
|----------------------------------------------|-------------------------------------------------------------|------------------------------------------|----------------------------------------|---------------------------------------|
| Time worked was                              | added successfully.                                         |                                          |                                        | ×                                     |
| Pay Period Data<br>E<br>Pay                  | Begin Date 03/25/<br>End Date 04/07/<br>ment Date 04/17/    | 2015<br>2015<br>2015                     |                                        |                                       |
| Approve Time Go Bac<br>Hilderman, Julio Mike | *<br>e 10521641                                             |                                          |                                        |                                       |
| Office Asst<br>Funding Son<br>Superv         | urce 334250 - INTR<br>0920 - Federal<br>isor Kirstin Feldme | AMURALS<br>Student Salary-Workstu<br>ier | idy Fund                               |                                       |
| Date                                         | Start Time                                                  | End Time                                 | Hours Worked                           |                                       |
| Thu, Mar 26                                  | 7:00 AM                                                     | 10:45 AM                                 | 3.75 Regular                           |                                       |
| Sat, Mar 28                                  | 12:45 PM                                                    | 3:45 PM                                  | 3.00 Regular                           |                                       |
| Sun, Mar 29                                  | 7:00 AM                                                     | 10:00 AM                                 | 3.00 Regular                           |                                       |
| Tue, Mar 31                                  | 2:45 PM                                                     | 7:30 PM                                  | 4.75 Regular                           |                                       |
| I certify that th                            | e hours/amount are c                                        | Total Hours                              | 14.50<br>performed in a satisfactory n | nanner.                               |
| Add Time Vie                                 | w Position Details                                          |                                          |                                        | Ready for Approval 4/20/2015 12:44 PM |

The second way to add time is to use the Student Payroll Supervisor drop-down in the upper left corner

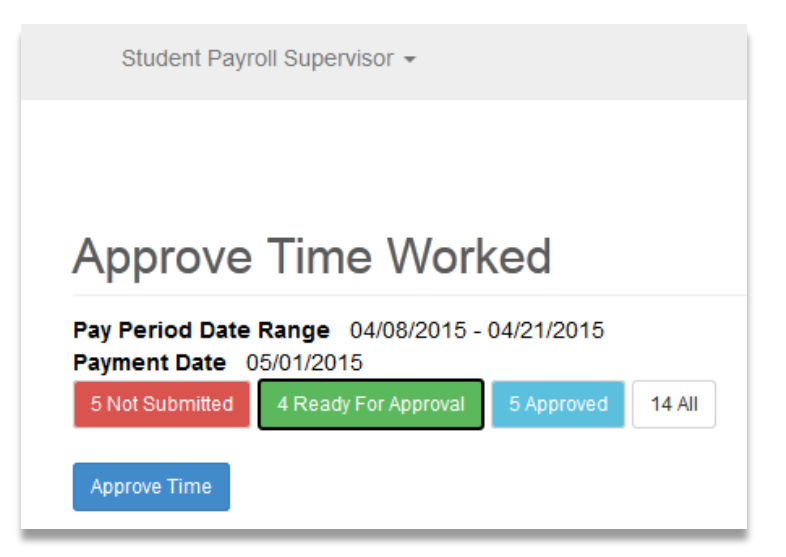

#### Select Maintain Time Worked

|            | Student Payroll Supervisor -                                         |
|------------|----------------------------------------------------------------------|
|            | Student eTime                                                        |
|            | Approve Time Worked                                                  |
|            | Maintain Time Worked                                                 |
| A          | pprove fille worked                                                  |
| Pay<br>Pay | y Period Date Range 04/08/2015 - 04/21/2015<br>yment Date 05/01/2015 |
| 5          | Not Submitted 4 Ready For Approval 5 Approved 14 All                 |
|            |                                                                      |
| Ap         | pprove Time                                                          |

This brings you to the Maintain Time Worked page

| Maintain Time Worl | ked        |
|--------------------|------------|
| Tech ID            |            |
| Pay Period Data    |            |
| Begin Date         | 04/08/2015 |
| End Date           | 04/21/2015 |
| Payment Date       | 05/01/2015 |
| Change Pay Period  | mm/dd/yyyy |
|                    |            |
| Search             |            |

#### Enter in the Tech ID of the student

| Maintain Time Wor | (ed        |  |
|-------------------|------------|--|
| Tech ID 11110592  |            |  |
| Pay Period Data   |            |  |
| Begin Date        | 04/08/2015 |  |
| End Date          | 04/21/2015 |  |
| Payment Date      | 05/01/2015 |  |
| Change Pay Period | mm/dd/yyyy |  |
| Search Clear      |            |  |

Click [Search]

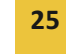

| Maintain Time Worked                                                                                                    |  |  |  |  |
|----------------------------------------------------------------------------------------------------|--|--|--|--|
| Tech ID 11110592                                                                                                    |  |  |  |  |
| Pay Period Data<br>Begin Date 04/08/2015<br>End Date 04/21/2015<br>Payment Date 05/01/2015<br>Change Pay Period 04/21/2015                                            |  |  |  |  |
| Search Clear<br>Luli, Byron Mike 11110592                                                                                                    |  |  |  |  |
| UPAC Director<br>Funding Source 334308 - UPAC<br>0910 - Student Salary-Student Help<br>Supervisor Kirstin Feldmeier<br>Add Time View Position Details                 |  |  |  |  |
| Total for 04/08/2015 - 04/14/2015         0.00 hours           Total for 04/15/2015 - 04/21/2015         0.00 hours           Total For Pay Period         0.00 hours |  |  |  |  |

Select [Add Time]

| Add Time Worked | ×              |  |
|-----------------|----------------|--|
| Title           | UPAC Director  |  |
| • Date          | Monday, Apr 20 |  |
| • Start Time    | 7:00 AM        |  |
| • End Time      | 7:15 AM        |  |
| Comments        |                |  |
|                 | :              |  |
|                 |                |  |
|                 | Save           |  |
|                 |                |  |

#### Select the Date

| Add Time Worked |                                                                            | × |
|-----------------|----------------------------------------------------------------------------|---|
| Title           | UPAC Director                                                              |   |
| • Date          | Saturday, Apr 18                                                           |   |
| • Start Time    | Wednesday, Apr 8<br>Thursday, Apr 9<br>Friday, Apr 10                      |   |
| • End Time      | Saturday, Apr 11<br>Sunday, Apr 12<br>Monday, Apr 13                       |   |
| Comments        | Tuesday, Apr 14<br>Wednesday, Apr 15<br>Thursday, Apr 16<br>Eriday, Apr 17 |   |
|                 | Saturday, Apr 18<br>Sunday, Apr 19                                         |   |
|                 | Tuesday, Apr 20<br>Tuesday, Apr 21                                         |   |
|                 | Save                                                                       | • |

Integrated Statewide Record System (ISRS) User Guide Student Payroll Supervisor eTime Guide

27

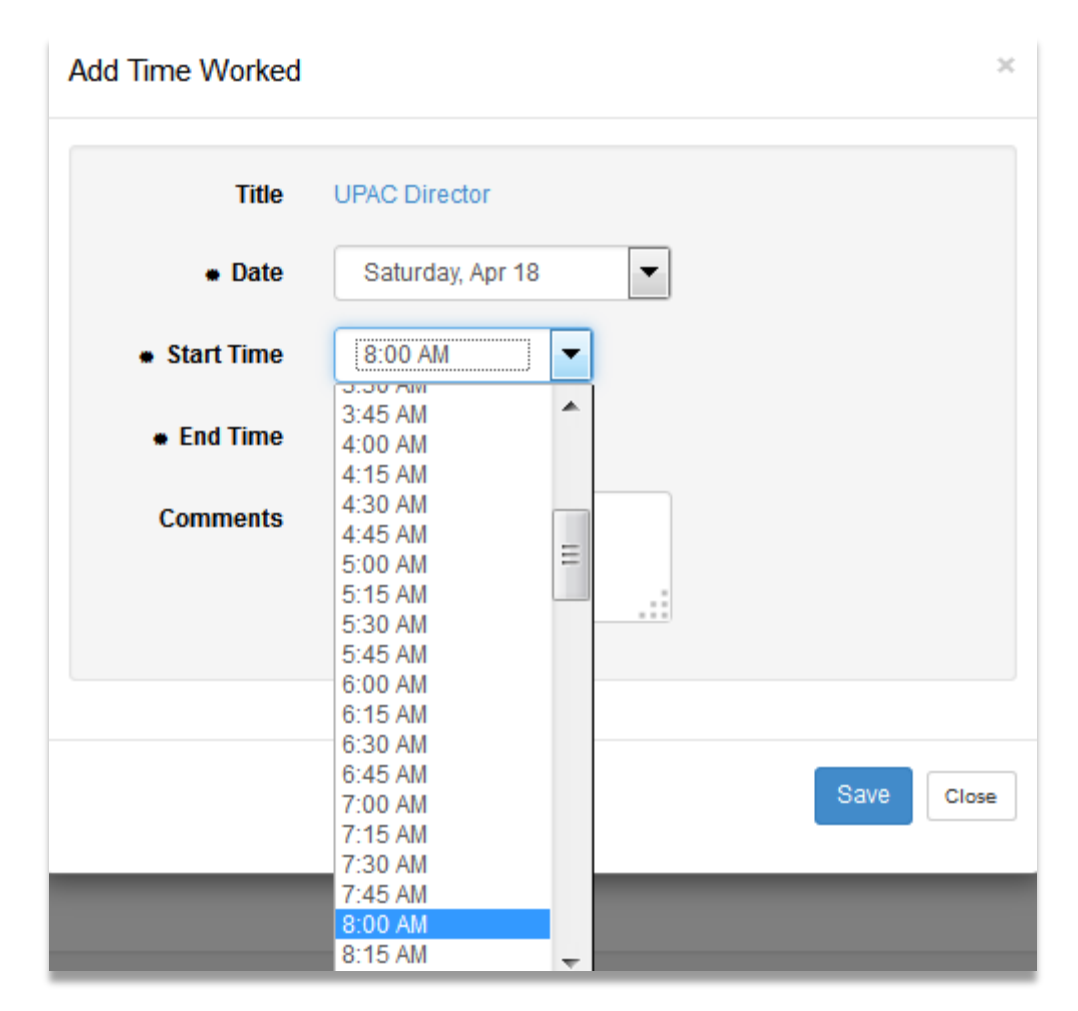

Select the End Time

| Add Time Worked          |                                                                           | ×     |
|--------------------------|---------------------------------------------------------------------------|-------|
| Title                    | UPAC Director                                                             |       |
| <ul> <li>Date</li> </ul> | Saturday, Apr 18                                                          |       |
| • Start Time             | 8:00 AM                                                                   |       |
| • End Time               | 11:00 AM                                                                  |       |
| Comments                 | 8:15 AM<br>8:30 AM<br>8:45 AM<br>9:00 AM<br>9:15 AM<br>9:30 AM<br>9:45 AM |       |
|                          | 10:15 AM<br>10:30 AM                                                      |       |
|                          | 10:45 AM<br>11:00 AM<br>11:15 AM<br>11:30 AM                              | llose |
|                          | 11:45 AM                                                                  |       |

Select [Save]

| Add Time Worked                | :                | 10 |
|--------------------------------|------------------|----|
| Title                          | UPAC Director    |    |
| • Date                         | Saturday, Apr 18 |    |
| <ul> <li>Start Time</li> </ul> | 8:00 AM          |    |
| <ul> <li>End Time</li> </ul>   | 11:00 AM         |    |
| Comments                       |                  |    |
|                                |                  |    |
|                                |                  |    |
|                                | Save Close       | ]  |
|                                |                  |    |

Message that the time added successfully displays

| Time worked w                                      | as added successfully.                                                                |                           |                                | ×                     |
|----------------------------------------------------|---------------------------------------------------------------------------------------|---------------------------|--------------------------------|-----------------------|
| Tech ID 11110592                                   |                                                                                       |                           |                                |                       |
| Pay Period Data<br>Pa<br>Change                    | Begin Date 04/08/2<br>End Date 04/21/2<br>ayment Date 05/01/2<br>e Pay Period 04/21/2 | 015<br>015<br>015<br>015  |                                |                       |
| Search Clear<br>Approve Time<br>Luli, Byron Mike 1 | 1110592                                                                               |                           |                                |                       |
| UPAC Director<br>Funding S<br>Supe                 | ource 334308 - UPAC<br>0910 - Student S<br>rvisor Kirstin Feldmeie                    | Salary-Student Help<br>er |                                |                       |
| Date                                               | Start Time                                                                            | End Time                  | Hours Worked                   |                       |
| Sat, Apr 18                                        | 8:00 AM                                                                               | 11:00 AM                  | 3.00 Regular                   |                       |
|                                                    |                                                                                       | Total Hou                 | irs 3.00                       |                       |
| Add Time Vie                                       | hours/amount are correc                                                               | t and the work was p      | erformed in a satisfactory man | ner.<br>Not Submitted |

### **Delete Time Worked**

There are two ways to delete a record

The first way is if the student is already pulled up

Select the Date of the record.

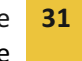

1 This is a prior pay period.

| Julio Mike Hi     | lderman 105                | 21641 Office                        | Asst                |                 |                                       |
|-------------------|----------------------------|-------------------------------------|---------------------|-----------------|---------------------------------------|
| Funding           | <b>Source</b> 3342<br>0920 | 250 - INTRAMUR<br>) - Federal Stude | ALS<br>Int Salary-\ | Norkstudy Fund  | t                                     |
| Date              | Start Time                 | End Time                            | Hours W             | orked           |                                       |
| Thu, Mar 26       | 7:00 AM                    | 10:45 AM                            | 3.75                | Regular         |                                       |
| Sat, Mar 28       | 12:45 PM                   | 3:45 PM                             | 3.00                | Regular         |                                       |
| Sun, Mar 29       | 7:00 AM                    | 10:00 AM                            | 3.00                | Regular         |                                       |
| Tue, Mar 31       | 2:45 PM                    | 7:30 PM                             | 4.75                | Regular         |                                       |
|                   |                            | Total Hours                         | 14.50               |                 |                                       |
| I certify that th | he hours/amount<br>Details | are correct and                     | the work w          | as performed ir | n a satisfactory manner.              |
|                   |                            |                                     |                     |                 | Ready for Approval 4/20/2015 12:44 PM |

This accesses the Modify Time Worked page

×

| Title        | Office Asst       |
|--------------|-------------------|
| * Date       | Sunday, Mar 29    |
| * Start Time | 7:00 AM           |
| * End Time   | 10:00 AM          |
| Comments     |                   |
|              |                   |
|              |                   |
|              |                   |
|              | Save Delete Close |

#### Select [Delete]

The second way to delete time is to use the Student Payroll Supervisor drop-down in the upper left corner

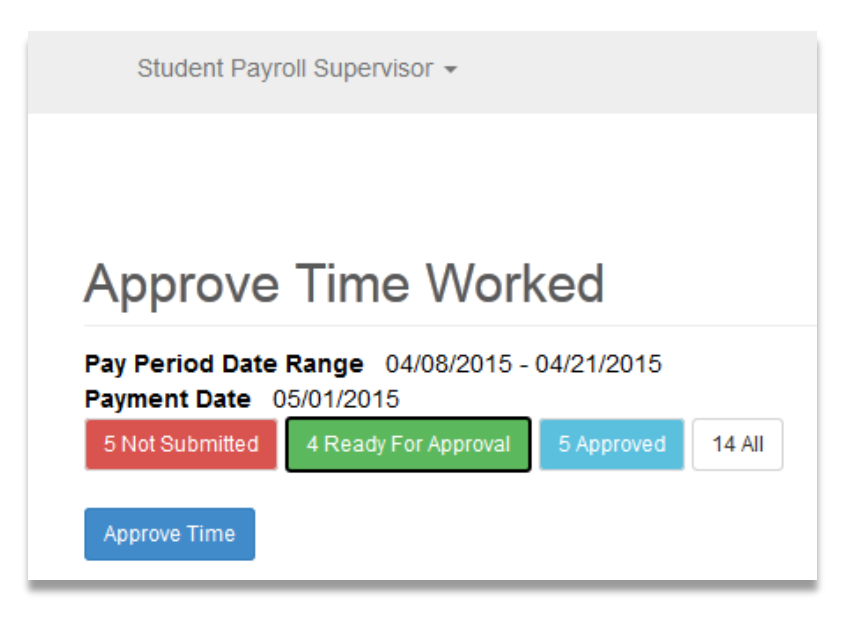

Select Maintain Time Worked

| Student Payroll Supervisor 👻                                             |  |
|--------------------------------------------------------------------------|--|
| Student eTime                                                            |  |
| Approve Time Worked                                                      |  |
| Maintain Time Worked                                                     |  |
| Approve time trained                                                     |  |
| Pay Period Date Range 04/08/2015 - 04/21/2015<br>Payment Date 05/01/2015 |  |
| 5 Not Submitted 4 Ready For Approval 5 Approved 14 All                   |  |
|                                                                          |  |
| Approve Time                                                             |  |

This brings you to the Maintain Time Worked page

| Maintain Time Worked                                                           |                                                      |  |  |  |
|--------------------------------------------------------------------------------|------------------------------------------------------|--|--|--|
| Tech ID                                                                        |                                                      |  |  |  |
| Pay Period Data<br>Begin Date<br>End Date<br>Payment Date<br>Change Pay Period | 04/08/2015<br>04/21/2015<br>05/01/2015<br>mm/dd/yyyy |  |  |  |
| Search Clear                                                                   |                                                      |  |  |  |

Enter in the Tech ID of the student

| Maintain Time Worl | ked        |  |
|--------------------|------------|--|
| Tech ID 11110592   |            |  |
| Pay Period Data    |            |  |
| Begin Date         | 04/08/2015 |  |
| End Date           | 04/21/2015 |  |
| Payment Date       | 05/01/2015 |  |
| Change Pay Period  | mm/dd/yyyy |  |
| Search Clear       |            |  |

### Click [Search]

| li, Byron Mike              | 111105            | 92                                              |                                     |             |                    |                      |
|-----------------------------|-------------------|-------------------------------------------------|-------------------------------------|-------------|--------------------|----------------------|
| UPAC Director               |                   |                                                 |                                     |             |                    |                      |
| Funding Supe                | Source<br>ervisor | 334308 - UPA<br>0910 - Studen<br>Kirstin Feldma | C<br>it Salary-Student Help<br>eier |             |                    |                      |
| Date                        | S                 | tart Time                                       | End Time                            | Hours Wo    | orked              |                      |
| Sat, Apr 18                 | 8                 | MA 00                                           | 11:00 AM                            | 3.00        | Regular            |                      |
|                             |                   |                                                 | Total Hours                         | 3.00        |                    |                      |
| I certify that the Add Time | e hours/a         | amount are corr<br>tion Details                 | ect and the work was perfo          | rmed in a s | atisfactory manner | er.<br>Not Submitted |

#### Select the Date

Click [Delete]

Integrated Statewide Record System (ISRS) User Guide Student Payroll Supervisor eTime Guide

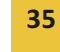

Last Updated: Monday, June 22, 2015

| Modify Time Worke | ed ×              |
|-------------------|-------------------|
| Title             | UPAC Director     |
| • Date            | Saturday, Apr 18  |
| • Start Time      | 8:00 AM           |
| • End Time        | 11:00 AM          |
| Comments          |                   |
|                   |                   |
|                   |                   |
|                   | Save Delete Close |
|                   |                   |

| Are you sure you want to delete this time en | try? |
|----------------------------------------------|------|
| OK Cancel                                    |      |

#### Select [OK]

Message that the time deleted successfully displays

# Maintain Time Worked

| Time worked was deleted successfully. |            |  |  |  |
|---------------------------------------|------------|--|--|--|
| Tech ID 11110592                      |            |  |  |  |
| Pay Period Data                       |            |  |  |  |
| Begin Date                            | 04/08/2015 |  |  |  |
| Pavment Date                          | 05/01/2015 |  |  |  |
| Change Pay Period                     | 04/21/2015 |  |  |  |
|                                       |            |  |  |  |
| Search Clear                          |            |  |  |  |

# **View Position Details**

Select [View Position Details]

| Shanita Florer<br>Funding | nce Pynes 10749<br>J Source 210113 -<br>0920 - Fe | Position Details<br>Authorization Number<br>Funding Source<br>Supervisor<br>Max Amount Allowed<br>Earned Amount<br>Remaining Balance | 53646<br>210113 - SPECIAL EDUCATION<br>0920 - Federal Student Salary-Workstudy Fund<br>Kirstin Feldmeier<br>\$2,400.00<br>\$1,621.87<br>\$778.13 | ×               |
|---------------------------|---------------------------------------------------|----------------------------------------------------------------------------------------------------|----------------------------------------------------------------------------------------------------|-----------------|
| Date<br>Sat Feb 14        | Start Time                                        | Begin Date<br>End Date<br>Rate of Pay                                                                                                | 08/25/2014<br>05/19/2015<br>\$8.40                                                                                                    |                 |
|                           | Total Hours From Pap                              | er nmesneets                                                                                                    | 17.00                                                                                                    | Close           |
| View Position             | ne hours/amount are c<br>Details                  | orrect and the work w                                                                                                    | vas performed in a satisfactory mani<br>Ready for Approval 3/1                                                                                   | 16/2015 2:18 PM |

The following information displays:

- Authorization Number Work authorization number
- Funding Source Reporting cost center and description

Object code and description

- Supervisor Supervisor's first and last name
- Max Amount Allowed The maximum total amount that the student employee can earn under this work authorization

Integrated Statewide Record System (ISRS) User Guide Student Payroll Supervisor eTime Guide

37

- **Earned Amount** Expended amount or the total amount to date that has been paid against this work authorization
- **Remaining Balance -** the difference between the max amount allowed and the earned amount
- Begin Date Start Date
- End Date Expire Date
- Rate of Pay Pay Rate entered or rate of pay based on pay code

# **Need Help?**

If you need additional assistance, please contact the <u>MnSCU ITS Service Desk</u> or call 877-GO-MNSCU (877-466-6728).

The Minnesota State Colleges and Universities system is an Equal Opportunity employer and educator.